#### Overview

This document will guide you through setting up and commissioning the XC1011D MODBUS device in the E2 controller.

#### STEP 1: Upload the description file to the E2 controller.

- 1. From UltraSite, connect to your E2 controller.
- 2. Right click on the E2 icon and select **Description File Upload**.
- 3. Browse to the location where the description file is saved and click **Upload**.
- 4. After uploading, reboot the E2 controller.

| <b>E2</b> | Description File Upload                                 |
|-----------|---------------------------------------------------------|
| To        | delete a file, first select from the list               |
|           | 5270372.dsc                                             |
|           | FILE - Click Browse to select the file to upload Browse |
|           | Upload Remove Close                                     |
|           | Figure 1 - E2 Description File Menu                     |

Document Part # 026-4929 Rev 0 24-OCT-2012

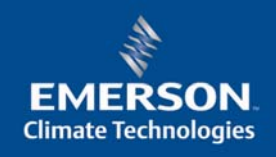

# STEP 2: Once the description file is loaded, add the device to the E2 controller.

- 1. Press (System Configuration), (Network Setup), (Connected I/O Boards & Controllers).
- 2. Press (NEXT TAB) to go to the C3: *ECT* tab. The device list appears on the screen. Enter the number of devices to add and press the D button to save your changes.

| :1: This Unit | C2:    | IO Network   | C3: ECT    | 0       | 4: Third   | Partu | C5: E | <b>ichel</b> | n |
|---------------|--------|--------------|------------|---------|------------|-------|-------|--------------|---|
| :6:           | C7:    |              | C8:        | C       | 9:         |       | C0:   |              |   |
|               |        | Num Net      | work Ctrls | : NetSe | tup        |       |       |              |   |
| ſ             | ECT    | Boar         | d Type     |         | Quantity   | Max   | 1     |              |   |
|               |        | #1 : CC T    | -Stat      |         | 9          | 64    | T     |              |   |
|               |        | #2 : CT D    | rive       |         | 5          | 16    |       |              |   |
|               |        | #3 : Core    | Sense Comm | 1       | 5          | 31    |       |              |   |
|               |        | #4 : Ctrl    | Link ACC   |         | 9          | 16    |       |              |   |
|               |        | #5 : Ctrl    | Link CD    |         | 5          | 99    |       |              |   |
|               |        | #6 : Ctrl    | Link RSC   |         | 9          | 99    |       |              |   |
|               |        | #7 : Disc    | us         |         | 9          | 63    |       |              |   |
|               |        | #8 : Ener    | gy Meter   |         | 8          | 30    |       |              |   |
|               |        | #9 : ISD-    | 1.0        |         | 8          | 64    |       |              |   |
|               |        | #10 : ISD-   | 2.0        |         | 9          | 63    |       |              |   |
|               |        | #11 : K5 H   | et Scroll  |         | 8          | 31    |       |              |   |
|               |        | #12 : MRLU   | 5          |         | 0          | 24    |       |              |   |
|               |        | #13 : Perf   | HIEFE      |         | 0          | 03    |       |              |   |
|               |        | #14 : KLUS   | uc Dicolou |         | 0          | 15    |       |              |   |
|               |        | #15 : Stat   | US VISPIAY |         | -1         | 10    |       |              |   |
|               |        | #10 . ACTE   | 20         |         | _ <u>'</u> | 00    | ¥     |              |   |
|               |        | #17 - AEVI   | 20         |         | 0          |       |       |              |   |
| Lo            |        |              |            |         |            |       |       |              |   |
|               |        |              |            |         |            |       |       |              |   |
| Entor 0 to 10 | I Ente | er desired m | umber of t | hese bo | ards       |       |       |              |   |

Document Part # 026-4929 Rev 0 24-OCT-2012

#### STEP 3: Assign the MODBUS port.

- 1. Press , f(System Configuration), (Remote Communications), (CCP/IP).
- 2. Press **F1** to go to the C3:*Serial* tab.

| : General     | C2: Eng Unit   | s C3: Serial           | C4: TCP/IP             | C5: Peer Ne | twr |
|---------------|----------------|------------------------|------------------------|-------------|-----|
| : Web Server  | C7: System     | C8:                    | C9:                    | C0:         |     |
|               | Gene           | eral Setup: GEN        | ERAL SERV              |             |     |
|               |                |                        |                        |             |     |
| Serial        | Value          |                        |                        |             |     |
| COM1 Conne    | ction: Not Use | ed                     |                        |             |     |
| COM2 Conne    | ction: MODBUS- | -1                     |                        |             |     |
| COM2 Baud     | : 9600 ba      | bue                    |                        |             |     |
| COM2 Data     | Size :         | 8                      |                        |             |     |
| COM2 Parit    | y :None        | -                      |                        |             |     |
| COM2 Stop     | Bits :         | 2                      |                        |             |     |
| COM3 Conne    | ction: Modem   | 4                      |                        |             |     |
| COM3 Baud     | : 115.2        | Kbaud                  |                        |             |     |
| CUM3 Modem    | Port: No Mode  | 2M                     |                        |             |     |
| CUM3 Modem    | Type: CPC 33.  | .ok Internal           |                        |             |     |
| COM3 Modem    | INIC: HIEDUT   | 50=1510=40GDZGU        | 5 \N0%C 0&K 0&Y 0&W0   |             |     |
| COM2 DIME     | NIC : HIVIED:  | 50=1510=40a52GQ:<br>00 | > \ N 0%C OGK OGY OGWO |             |     |
| COM2 Pauso    |                |                        |                        |             |     |
| cons rause    | var .          | 2                      |                        |             |     |
|               |                |                        |                        |             |     |
|               |                |                        |                        |             |     |
|               |                |                        |                        |             |     |
|               |                |                        |                        |             |     |
|               |                |                        |                        |             |     |
| croll using N | ext/Prev keys  | Connection             | Type for COM1          |             |     |
| 1. DDCII TAD  | E2. NEXT TO    |                        |                        | ES: CANCE   |     |

3. Select the COM port where the device is connected, press [F4] (LOOK UP) and select the appropriate MODBUS selection.

Document Part # 026-4929 Rev 0 24-OCT-2012

| C1:      | General                                                                                                    | C2:                                            | Ena Units                                                                                            | C3: Serial                       | C4: TCP                                                    | /1P | C5: Peer | Netwrk |
|----------|----------------------------------------------------------------------------------------------------|------------------------------------------------|----------------------------------------------------------------------------------------------------|----------------------------------|------------------------------------------------------------|-----|----------|--------|
| C6:      | Web Server                                                                                                    | C7:                                            | System                                                                                               | C8:                              | C9:                                                        |     | C0:      |        |
|          | Serial<br>COM1 Connec<br>COM2 Connec<br>COM2 Baud<br>COM2 Data S<br>COM2 Parity<br>COM2 Stop E<br>COM3 Connec<br>COM3 Baud<br>COM3 Modem<br>COM3 Modem<br>COM3 Hoden<br>COM3 Fax In<br>COM3 DTMF D<br>COM3 DTMF D | tio<br>ize<br>its<br>fits<br>Ini<br>Ini<br>Dur | Opt<br>Descript<br>Not Used<br>IONet<br>ISD1.0<br>Lennox<br>MODBUS-7<br>MODBUS-7<br>MODBUS-3<br>CMTL | tion List Sel<br>Select:<br>tion | ection<br>Select<br>13<br>16<br>19<br>22<br>23<br>24<br>33 | t   |          |        |
| use<br>E | UP-DOWN HPP                                                                                                    | 00 1                                           | ceys or func                                                                                         | CION REUS CO                     |                                                            | END | 5 BHCK.  | NCEL   |
| F        | I. SELEGI                                                                                                    |                                                |                                                                                                    | A Pat BEGIN                      | <u>1 ma / F4:</u>                                          |     | L 15: U  | INCEL  |

4. Set the Baud rate for the chosen port. Press **F4** to look up the appropriate speed.

#### STEP 4: Commission the device.

- 1. Press , 🛱 (System Configuration), 🛱 (Network Setup), 🗄 (Network Summary).
- 2. Highlight the device name using the UP and DOWN arrow key on the front panel and press [F4] (COMMISSION). Select the MODBUS port where you will assign the device, and then select the MODBUS device address.

| 09-25-12 🔹 🤇                     | 3 🔟                                    | CX-400<br>Network                                               | Unit 1<br>Summary             | NAMES FULL                          |
|----------------------------------|----------------------------------------|-----------------------------------------------------------------|-------------------------------|-------------------------------------|
| Name<br>E2 Unit01<br>XC1011D_150 | Type<br>CX400 C-Stor<br>301 XC10110_15 | Notwork Oddrocc<br>Select Network<br>1. MODBUS-1<br>2. MODBUS-2 | Rev<br>1 4.04810<br>1 1.05-00 | Status<br>This Controller<br>Online |
| Press menu                       | number or scroll                       | to selection                                                    |                               |                                     |
|                                  | Figure                                 | 5 - Modbus Device A                                             | ddress                        |                                     |

Document Part # 026-4929 Rev 0 24-OCT-2012

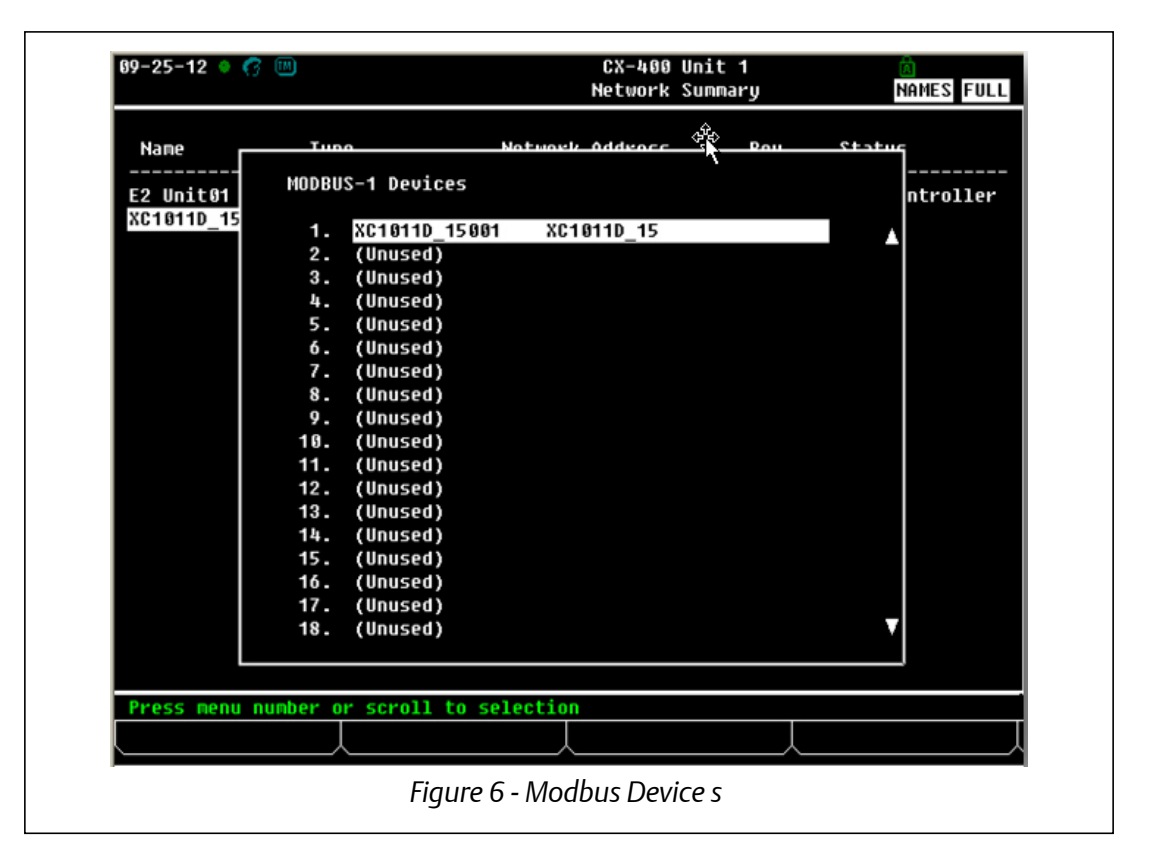

Document Part # 026-4929 Rev 0 24-OCT-2012

Page 6 of 13

| 99-25-12 🔹 🥳 🔟          |             |            | ۲       | CX-400<br>Network | Unit<br>Summa | 1<br>ry  | ł       | AMES  | FULL |
|-------------------------|-------------|------------|---------|-------------------|---------------|----------|---------|-------|------|
| Nane                    | Тиро        | Nat        | work 6  | XC1011            | D_1500        | 1<br>Pou | \$tatu/ |       |      |
| E2 Unit01<br>XC1011D_15 |             |            |         |                   |               |          |         | ntro] | ller |
|                         | Setting Ph  | ysical Ac  | ldress  | for:              | XC101         | 1D_15001 |         |       |      |
|                         | Specify Ph  | ysical Ad  | Idress  | Of Con            | itrolle       | r        |         |       |      |
|                         | HO          | aress:     | 1       |                   |               |          |         |       |      |
|                         |             |            |         |                   |               |          |         |       |      |
|                         |             |            |         |                   |               |          |         |       |      |
| Enter value and         | Press ENTER | to Set A   | iddress | 5                 |               |          |         |       |      |
|                         | Figure      | e 7 - Phys | ical A  | ddress            | Settir        | ng       |         |       |      |

3. Once the device is addressed and wired properly, the device should come online.

#### Step 5: Setting up the MODBUS address and wiring the XC1011D.

1. From the front display user interface, press the **PARAM** key to enter the parameter screen.

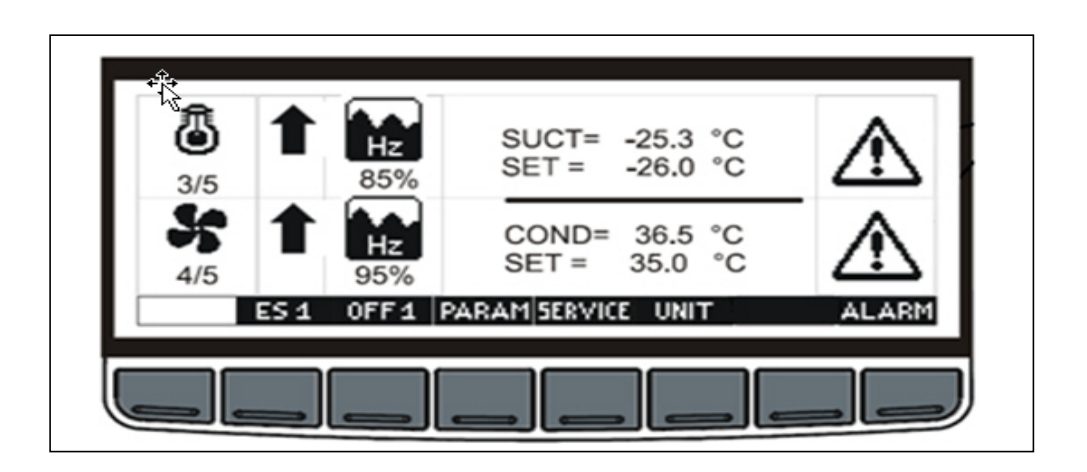

Document Part # 026-4929 Rev 0 24-OCT-2012

Page 7 of 13

2. Press the **Pr1** key to enter the parameter groups.

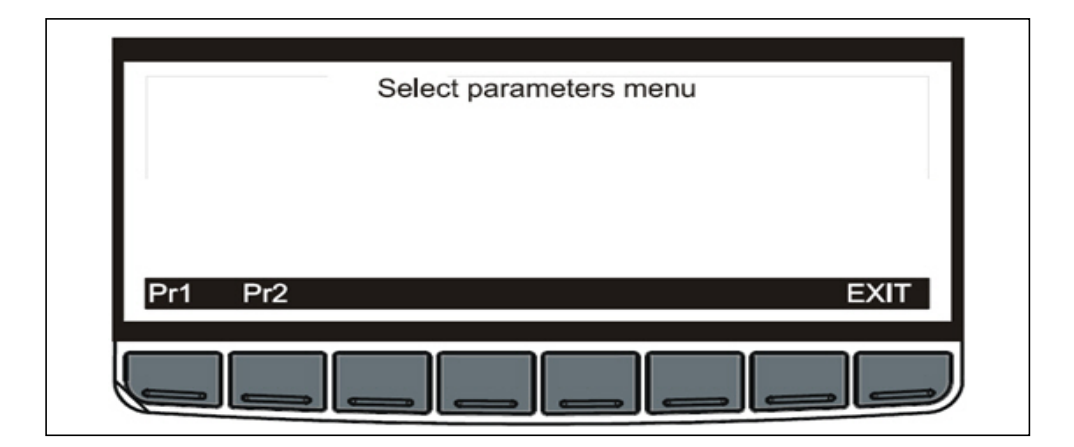

3. In the parameter group screen, press the up arrow in the far left to display the other (OT-OT9) parameter group.

| Set point (SETC1 -SETF2)<br>Compressor rack set up (C0-C1<br>Regulation (C37-C44) | (8,C34-C36) |
|-----------------------------------------------------------------------------------|-------------|
| Display(C45-C46)                                                                  | 1<br>EXIT   |
|                                                                                   | EXIT        |

- 4. Press the **SET** key to enter the other (OT-OT9) parameter group.
- 5. Scroll down to view the OT7 parameter. This is the parameter for MODBUS address. Change the address to the desired number.
- 6. When wiring the RS485 com wire from the device to the E2 make sure to:
- Connect pin 60 (+ RS485) of the XC1011D to the (-) RS485 side of E2
- Connect pin 61 (- RS485) of the XC1011D to the (+) RS485 side of E2

Document Part # 026-4929 Rev 0 24-OCT-2012

#### Parameter Quick start Guide

This is a quick start parameter list to program the device. It will help you set up your setpoint, outputs and inputs. For any additional configuration settings and information, please refer to the XC1011D manual.

Setpoint parameter definitions:

SETC1: setpoint for suction group 1

SETF1: setpoint for delivery (condenser group) 1

SETC2: setpoint for suction group 2

#### Compressor Rack Setup Parameters

This section defines and sets up your output.

**CO, Kind of plant:** it sets the kind of plant.

The following table shows the kind of plant can be set and which probes have to be used:

| C0   | Kind of Plant                                                    | Pb1       | Pb2       | Pb3        | Pb4        |
|------|------------------------------------------------------------------|-----------|-----------|------------|------------|
| 0A1d | Only condenser fan                                               |           |           | Delivery 1 |            |
| 1A0d | Only compressors                                                 | Suction 1 |           |            |            |
| 1A1d | Compressors and<br>fans 1 circuit                                | Suction 1 |           | Delivery 1 |            |
| 0A2d | Fans of circuit 1 and 2                                          |           |           | Delivery 1 | Delivery 2 |
| 2A0d | Compressors of<br>circuit 1 and 2                                | Suction 1 | Suction 2 |            |            |
| 2A1d | Compressors of cir-<br>cuit 1 and 2 -<br>1 condenser             | Suction 1 | Suction 2 | Delivery 1 |            |
| 2A2d | Compressors of cir-<br>cuit 1 and 2 -<br>Fans of circuit 1 and 2 | Suction 1 | Suction 2 | Delivery 1 | Delivery 2 |

Table 1 - Plant Parameters Definitions

Document Part # 026-4929 Rev 0 24-OCT-2012

| C1 C11 Relay<br>111<br>configuration | By means of parameter C0 and C1C11 the<br>plant can be dimensioned according to the<br>number and type of compressors and/or fans<br>and the number of steps for each one. |
|--------------------------------------|----------------------------------------------------------------------------------------------------|
| Each relay acco<br>can work as:      | ording to the configuration of the C(i) parameter                                                                                                    |
| Frq1                                 | frequency compressor circuit 1                                                                                                    |
| Frq2                                 | frequency compressor circuit 2                                                                                                    |
| CPr1                                 | compressor circuit 1                                                                                                    |
| CPr2                                 | compressor circuit 2                                                                                                    |
| Screw1                               | screw compressor – circuit 1                                                                                                    |
| Screw2                               | screw compressor – circuit 2                                                                                                    |
| StP                                  | step of the previous compressor                                                                                                    |
| FrqF1                                | inverter fan circuit 1                                                                                                    |
| FrqF2                                | inverter fan circuit 2                                                                                                    |
| FAn1                                 | fan circuit 1                                                                                                    |
| FAn2                                 | fan circuit 2                                                                                                    |
| ALr                                  | alarm                                                                                                    |
| ALr1                                 | alarm 1                                                                                                    |
| ALr2                                 | alarm 2                                                                                                    |
| AUS1                                 | auxiliary output 1                                                                                                    |
| AUS2                                 | auxiliary output 2                                                                                                    |
| AUS3                                 | auxiliary output 3                                                                                                    |
| AUS4                                 | auxiliary output 4                                                                                                    |
| onF                                  | on / off relay                                                                                                    |
| nu                                   | relay not used                                                                                                    |

Table 2 - Relay Parameters Definitions

Document Part # 026-4929 Rev 0 24-OCT-2012

| Plant with 2<br>suction groups<br>and 1 delivery<br>(Condenser<br>group): | By means of parameter C0 and C1C11<br>the plant can be dimensioned according to<br>the number and type of compressors<br>and/or fans and the number of steps for<br>each one. |
|---------------------------------------------------------------------------|----------------------------------------------------------------------------------------------------|
| Suction Group 1:                                                          | 2 compressor without valves (unloader),<br>1 compressor with 1 valve.                                                                                                    |
| Delivery 1:                                                               | 3 fans                                                                                                    |
| Suction Group 2:                                                          | 4 compressors                                                                                                    |
| Set parameters:                                                           |                                                                                                    |
| C0 =                                                                      | 2A1d                                                                                                    |
| C1 =                                                                      | CPr1                                                                                                    |
| C2 =                                                                      | CPr1                                                                                                    |
| C3 =                                                                      | CPr1                                                                                                    |
| C4 =                                                                      | Stp                                                                                                    |
| C5 =                                                                      | Fan1                                                                                                    |
| C6 =                                                                      | FAn1                                                                                                    |
| C7 =                                                                      | FAn1                                                                                                    |
| C8 =                                                                      | Cpr2                                                                                                    |
| C9 =                                                                      | Cpr2                                                                                                    |
| C10 =                                                                     | Cpr2                                                                                                    |
| C11 =                                                                     | Cpr2                                                                                                    |

Table 3 - Relay Parameters Definitions

Document Part # 026-4929 Rev 0 24-OCT-2012

Page 11 of 13

| C17 | <ul> <li>Valve output polarity - circuit 1: valve polarity: polarity of the outputs for capacity valves. It determines the state of the relays associated with the capacity valves:</li> <li>P = valve enabled with open contact</li> <li>cl = valve enabled with closed contact</li> </ul>  |
|-----|----------------------------------------------------------------------------------------------------|
| C18 | <ul> <li>Valve output polarity - circuit 2: valve polarity: polarity of the outputs for capacity valves. It determines the state of the relays associated with the capacity valves:</li> <li>oP = valve enabled with open contact</li> <li>cL = valve enabled with closed contact</li> </ul> |
| C34 | Kind of gas: set the kind of freon used in the plant<br>• r22 = R22<br>• r404 = R404A<br>• 507 = R507<br>• 134 = 134<br>• r717 = r717 (ammonia)<br>• co2 = CO2<br>• 410 = r410                                                                                                    |

Table 4 - Additional Output Parameter Definitions

Document Part # 026-4929 Rev 0 24-OCT-2012

|      | <ul> <li>Kind of probe of P1 &amp; P2: it sets the kind of probes for suction sections:</li> <li>Cur = 4 to 20 mA probe</li> </ul> |
|------|----------------------------------------------------------------------------------------------------|
| AI1  | • Ptc = Ptc probe                                                                                                    |
|      | <ul> <li>ntc = NTC probe</li> </ul>                                                                                                |
|      | <ul> <li>rAt = rathiometric probe (0 to 5V)</li> </ul>                                                                             |
| AI2  | Adjustment of read out for the probe 1 at 4mA/0V:<br>(-1.00 to AI3 bar; -15 to AI3 PSI, -100 to AI3 KPA)                           |
| AI3  | Adjustment of read out for the probe 1 at 20mA/5V:<br>(Al2 to 100.00 bar; Al2 to 750 PSI; Al2 to10000 KPA)                         |
| AI5  | Adjustment of read out for the probe 2 at 4mA/0V:<br>(-1.00 to Al6bar; -15 to Al6 PSI)                                             |
| AI6  | Adjustment of read out for the probe 2 at 20mA/5V:<br>(AI5 to 51.00 bar; AI5 to 750 PSI)                                           |
|      | <ul><li>Kind of probe of P3 &amp; P4: it sets the kind of probes for delivery sections:</li><li>Cur = 4 to 20 mA probe</li></ul>   |
| AI8  | Ptc = Ptc probe                                                                                                    |
|      | <ul> <li>ntc = NTC probe</li> </ul>                                                                                                |
|      | rAt = rathiometric probe (0 to 5V)                                                                                                 |
| AI9  | Adjustment of read out for the probe 3 at 4mA/0V:<br>(-1.00 to Al10bar; -15 to Al10 PSI; -100 to Al10 KPA)                         |
| AI10 | Adjustment of read out for the probe 3 at 20mA/5V:<br>(AI9 to 100.00 bar; AI9 to 750 PSI; AI9 to10000 KPA)                         |
| AI12 | Adjustment of read out for the probe 4 at 4mA/0V:<br>(-1.00 to Al13bar; -15 to Al13 PSI; -100 to Al13 KPA)                         |
| AI13 | Adjustment of read out for the probe 4 at 20mA/5V:<br>(AI12 to 100.00 bar; AI12 to 750 PSI; AI12 to10000 KPA)                      |

Table 5 - Inputs Parameter Definitions

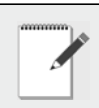

*NOTE:* After configuring or changing a parameter through E2, the E2 will reboot the XC1011D device to save and committed changes.

Document Part # 026-4929 Rev 0 24-OCT-2012

This document may be photocopied for personal use.

Page 13 of 13

Visit our website at http://www.emersonclimate.com/ for the latest technical documentation and updates.

The contents of this publication are presented for informational purposes only and they are not to be construed as warranties or guarantees, express or implied, regarding the products or services described herein or their use or applicability. Emerson Climate Technologies Retail Solutions, Inc. and/or its affiliates (collectively "Emerson"), reserves the right to modify the designs or specifications of such products at any time without notice. Emerson does not assume responsibility for the selection, use or maintenance of any product. Responsibility for proper selection, use and maintenance of any product remains solely with the purchaser and end-user.